# 2018 방문건강관리사업 인력현황 입력방법 안내

보건복지부 건강정책과

### <u> 인력현황 입력 관련 유의사항</u>

1) 인력현황은 각 보건소(보건의료원) 기준으로 입력담당 전담 1인 지정하여 입력 \* 현황 관리의 일관성, 혼란 방지를 위해 보건지소, 건강생활지원센터 단위의 개별 입력 금지 2) 이미 경과한 1월 ~ 7월까지의 인력 현황에 대해서도 월 단위로 각각 입력 (입력기간은 8월 1일 ~ 8월 31일까지 기한 이후 입력불가) 3) 8월 인력 현황 입력부터는 매월 1일 ~ 10일까지 전월 인력현황 입력(마감일 10일) 4) 인력의 기준은 지자체의 판단에 따라 입력 가능 (공무원, 보건진료소 인력 등) 5) 해당 월에 **15일 이상**(근무일, 휴일 포함) 근무한 자에 대해 **1개월 근무자로 인정** \* 15일 미만 근무자는 추후 지자체 합동평가 실적 계산시 해당월에 대해서는 근무자로 산입 안됨

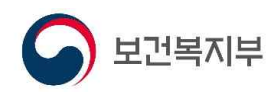

#### 최초 입력하기

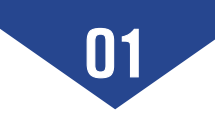

| 1) 입력화             | 면 |
|--------------------|---|
| [테스트보건소] 테스트       | * |
| 방문건강관리 <b>[VI]</b> |   |
| ◆ 💼 [VIA] 가구.가구원관리 |   |
| + 💼 [∨IB] 건강면접조사지  |   |
| + 💼 [VIC] 서비스기록지   |   |
| + 💼 [VID] 집중관리     |   |
| * 💼 [VIE] 대여물품관리   |   |

★ ▲ [VIF] 검사의뢰관리
■ [VIG] 현황

▶ [VIH] 국립암센터
 ▶ [VII] 설정

◆ □ [VIJ] 건강검진결과상담
 ◆ □ [COD] FAQ관리
 ◆ □ [COI] 복지서비스연계

요 보건복지부

3

· 시스템 알아보기

1566-3232 (ARS 5번)

SSIS 사회보장정보원

▶ [VIG010] 가구.가구원 현황
 ▶ [VIG020] 건강면접조사 현황
 ▶ [VIG030] 건강문제등록현황
 ▶ [VIG035] 방문서비스 현황(개발)
 ▶ [VIG040] 방문서비스 현황
 ▶ [VIG050] 연계서비스 현황
 ▶ [VIG060] 소모품 서비스 현황
 ▶ [VIG070] 집중관리현황
 ▶ [VIG070] 집중관리현황
 ▶ [VIG080] 집단서비스 현황
 ▶ [VIG080] 집단서비스 현황
 ▶ [VIG090] 실적\_보고서식(수기)
 ▶ [VIG100] 치매검진현황
 ▶ [VIG110] 방문사업인력현황관리

#### ① PHIS에 방문사업 담당자 로그인

② 사업 : 방문건강관리 선택

③ 메뉴 선택 :

- 현황 → 방문사업인력현황관리

#### 2] 입력자 등록하기

|              | 게 보신           | 1소                    | < 8                   | 광분건강                                   | 관리                                     | 망역관리                                             | 보건              | 1기관설지운영                   | 경혼           | !황 신제 <sup>:</sup>    | 말            | 5사업        | 싑   | 뇌혈관실환        | 아토        |
|--------------|----------------|-----------------------|-----------------------|----------------------------------------|----------------------------------------|--------------------------------------------------|-----------------|---------------------------|--------------|-----------------------|--------------|------------|-----|--------------|-----------|
| VIG11        | 0] 방둰          | 문사업인력한                | 변황관리                  |                                        |                                        |                                                  |                 |                           |              |                       |              |            |     |              |           |
| 현황 조호        | 1              |                       |                       | ♥기본점                                   | 1보                                     |                                                  |                 |                           |              |                       |              |            | _   |              |           |
| 보건기관         | 테스트토           | !건소                   |                       | 보건기공                                   | 관 테스트보3                                | 건소                                               | 기준님             | 년도 2018 기준 <sup>:</sup>   | 월            | 4 현황상태                | 88           | (등록가능)     | UIU | ·록자 테스트(02-  | -1234-567 |
| 기준년도         | 2018           | ~                     |                       | ♥민력현                                   | 현황                                     |                                                  |                 |                           |              |                       |              |            |     |              |           |
| 현황 목록        |                |                       | 조회                    | 행추.                                    | 가 전월                                   | 물러오기 대상삭제                                        | 1               |                           |              |                       |              |            |     | 초기           | 화 저장      |
| 년도           | 윒              | 상태                    | 인정근무인원                | 순번                                     | 성명                                     | 직군                                               |                 | 직종                        |              | 근무지                   |              | 근무시작일      |     | 근무종료일        | 근무자여부     |
| 2018         | Ť              | 등록                    | 6                     | 1                                      | 홍길A                                    | 임기제공무원                                           | ~               | 작업치료사                     | ~            | 건강생활지원센터              | ~            | 2018-02-01 |     | 2018-04-30 🛗 |           |
| 2018         | 2              | 등록                    | 7                     | 2                                      | 홍길동2                                   | 입기제공무원                                           | ~               | 물리치료사                     | ~            | 건강생활지원센터              | ~            | 2018-01-10 |     | 2018-04-30 🛗 |           |
| 2018         | 3              | 등록                    | 9                     | 3                                      | 홍길                                     | 시간임기제공무원                                         | ~               | 물리치료사                     | ~            | 보건진료소                 | ~            | 2018-01-01 | ٥.  | 2018-04-30 🛅 | 4         |
| 2018         | 4              | 등록                    | 8                     | 4                                      | 홍길동3                                   | 시간임기제공무원                                         | ~               | 작업치료사                     | ~            | 건강생활지원센터              | ~            | 2018-01-01 |     | 2018-04-30 🛅 |           |
| 2018         | 5              | 미등록                   |                       | 5                                      | 홍길동4                                   | 시간임거제공무원                                         | ~               | 치과위생사                     | ~            | 건강생활지원센터              | ~            | 2018-01-11 |     | 2018-04-30 🛅 |           |
| 2018         | 6              | 미등록                   |                       | 6                                      | 홍길동5                                   | 시간임기제공무원                                         | ~               | 치과위생사                     | ×            | 건강생활지원센터              | ×            | 2018-01-01 |     | 2018-04-30 🛗 |           |
| 2018         | 7              | 미등록                   |                       | 7                                      | 홍길동B                                   | 시간임기제공무원                                         | ~               | 작업치료사                     | ~            | 건강생활지원센터              | ~            | 2018-01-01 | ۵.  | 2018-04-30 🛅 | 1         |
| 2018         | 8              | 미등록                   |                       | 8                                      | 홍기11B                                  | 무기계약직(공무직)                                       | ×               | 작업치료사                     | Y            | 건강생활지원센터              | ~            | 2018-02-01 |     | 2018-04-30 🛅 |           |
| 2018         | 9              | 미등혹                   |                       |                                        |                                        |                                                  |                 |                           |              |                       |              |            |     |              |           |
| 2018         | 10             | 미등록                   |                       |                                        |                                        |                                                  |                 |                           |              |                       |              |            |     |              |           |
| 2018         | -11            | 미드로                   |                       |                                        |                                        |                                                  |                 |                           |              |                       |              |            |     |              |           |
| 2018         | 12             | 미동로                   |                       |                                        |                                        |                                                  |                 |                           |              |                       |              |            |     |              |           |
| 2010         |                | 4(6,7)                | 20                    |                                        |                                        |                                                  |                 |                           |              |                       |              |            |     |              |           |
|              | 곱게             |                       | 30                    |                                        |                                        |                                                  |                 |                           |              |                       |              |            |     |              |           |
| 현황 등         | 목록 참고          |                       |                       |                                        |                                        |                                                  |                 |                           |              |                       |              |            |     |              |           |
| 등록<br>미등록    | 해당월의<br>해당월의   | 인력현황이 등<br>인력현황이 등    | 록된 상태<br>록되지 않은 상태    |                                        |                                        |                                                  |                 |                           |              |                       |              |            |     |              |           |
| 빨강<br>파랑     | 등록기간<br>인력현황   | 미 만료된 상태<br>을 등록할 수 있 | 있는 상태<br>(국) 아무 사네    |                                        |                                        |                                                  |                 |                           |              |                       |              |            |     | 인정근무자수       | 8         |
| 외역<br>※ [합계] | 등록기간!<br>는 등록월 | 비 바직 도래하<br>의 [인정근무영  | 1시 않는 상태<br>11원]합입니다. | <mark>     방</mark> 된<br>※ 인력<br>※ [근목 | 문 <b>사업인력</b> 한<br>[현황 입력 2<br>루자며부] 는 | 변 <b>황관리 참고</b><br>나능한 기간은 익월(다)<br>기준월 근무일이 15일 | 름달) 1-<br>길이 넘는 | ~10일 가능합니다<br>= 경우 자동 계산도 | . (혼<br>I어 : | 년황 목록에서 파랑색<br>등록됩니다. | 1 <u>2</u> 3 | 리 표시)      |     |              |           |

① 입력자 성명 및 전화번호 입력
 각 보건소(또는 보건의료원)별
 입력담당 전담 지정자로 입력

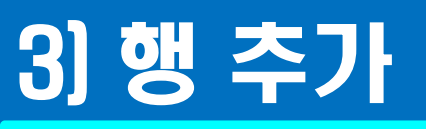

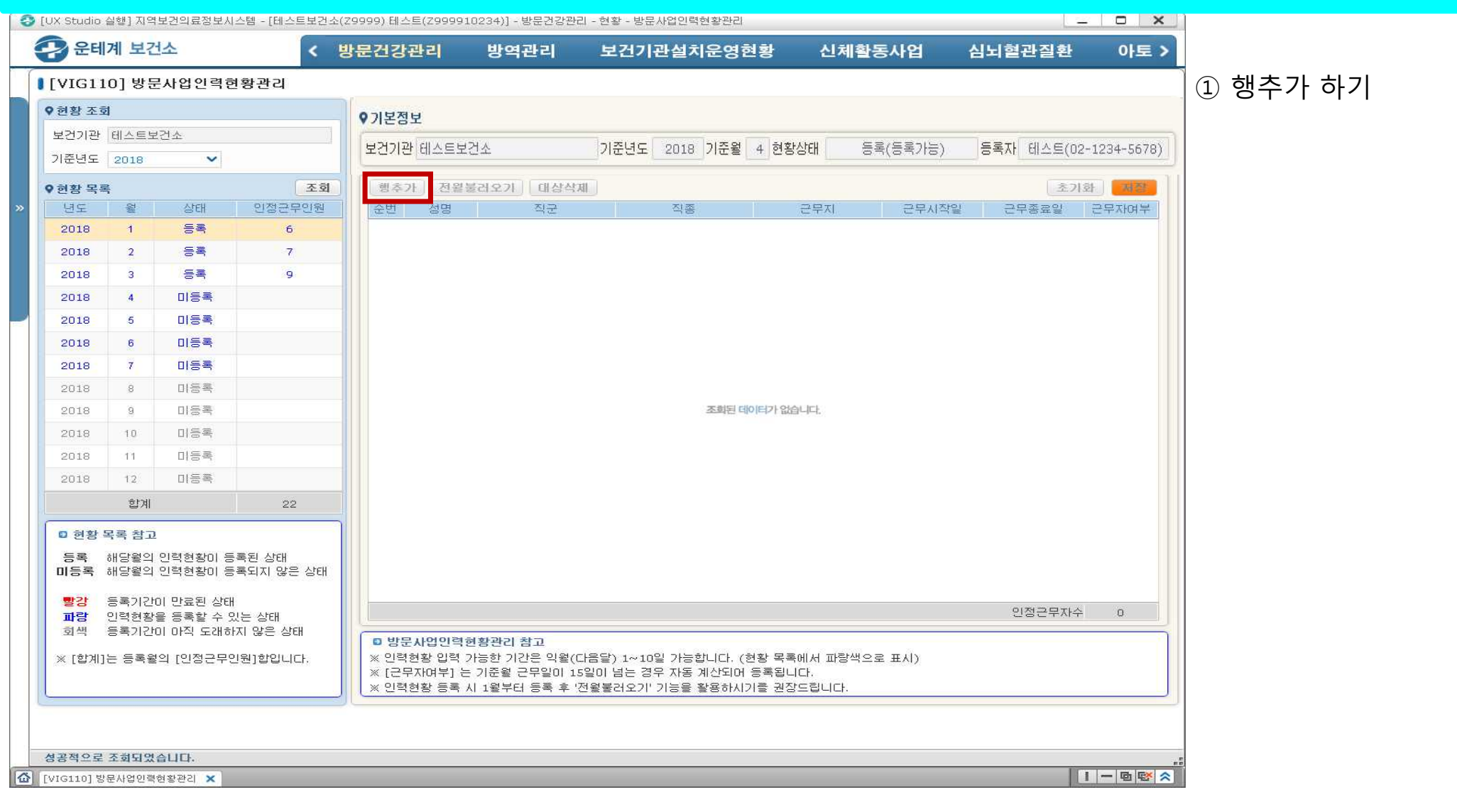

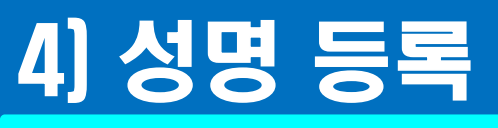

| 현황 조호                              | a<br>a                               |                                   |                    | ♥기본점                 | 보                               |                                                |                    |                                           |                      |                                      |                        |             |               |            |
|------------------------------------|--------------------------------------|-----------------------------------|--------------------|----------------------|---------------------------------|------------------------------------------------|--------------------|-------------------------------------------|----------------------|--------------------------------------|------------------------|-------------|---------------|------------|
| 2건기관                               | 테스트보                                 | 1건소                               |                    |                      | มใกมากเรื                       | 1.4                                            | 513                |                                           | -                    |                                      | 2/C:                   |             |               |            |
| 준년도                                | 2018                                 | ~                                 |                    | 오건가:                 | 한 데스트오(                         | 2소                                             | 기군                 | 연도 2018 기원                                | 18 <u> </u>          | 4 연광상태 등                             | ~~(ㅎ:                  | 독가장) (5     | 5폭사[ 비스트(U2+. | 1234-5678) |
| 현황 목록                              | Ę                                    |                                   | 조회                 | 0 이려ㅎ                | 화                               |                                                |                    |                                           |                      |                                      |                        |             |               |            |
| 년도                                 | 월                                    | 상태                                | 인정근무인원             | Vene                 | 0                               |                                                |                    |                                           |                      |                                      |                        |             |               |            |
| 2018                               | 1                                    | 등록                                | 6                  | 해초                   | 가 저원불                           | 권 오기 대상산제                                      | Y                  |                                           |                      |                                      |                        |             | مَّ ا         | 하지자        |
| 2018                               | 2                                    | 54                                | -/                 | 01                   | n cee                           |                                                |                    |                                           |                      |                                      |                        |             | ( <u>-</u>    |            |
| 2018                               | 4                                    | 미등록                               |                    | 순번                   | 성명                              | 직군                                             |                    | 작종                                        |                      | 근무지                                  |                        | 근무시작일       | 근무종료일         | 근무자며부      |
| 2018                               | 5                                    | 미등록                               |                    | 1                    | 호기도1                            | 꼬ㅁ위                                            | ~                  | 가하나                                       | v                    | 비거지코시                                | <b>v</b> 00            | 17-00-05 🛗  | 2010-02-21    |            |
| 2018                               | 6                                    | 미등록                               |                    | 1                    | 9591                            | 07£                                            | •                  | 신포시                                       |                      | TOGET                                | • 20                   | 11/-09-03 🛄 | 2010-03-31 🛄  |            |
| 2018                               | 7                                    | 미등록                               |                    | 2                    | 홍길A                             | 임기제공무원                                         | V                  | 작업치료사                                     | Y                    | 건강생활지원센터                             | <b>v</b> 20            | )18-02-01 🛗 | 2018-03-31 🛅  | <b>V</b>   |
| 2018                               | 8                                    | 미등록                               |                    | 2                    | #71 <b>C</b> a                  |                                                |                    | Balalaut                                  |                      |                                      |                        |             |               | Test 1     |
| 2018                               | 10                                   | 미등록                               |                    | 3                    | 옹갈공2                            | 입기세공부권                                         | V                  | 물리지도샤                                     | Y                    | 건강생활시권센터                             | ▼ 20                   | 118-01-10 🔳 | 2018-03-31    |            |
| 2018                               | 11                                   | 미등록                               |                    | 4                    | 홍강                              | 시간입기제공무원                                       | v                  | 물리치료사                                     | v                    | 보건진료소                                | v 20                   | )18-01-01 🛗 | 2018-03-31 🛗  | <b>V</b>   |
| 2018                               | 12                                   | 미등록                               |                    |                      |                                 | active and the                                 |                    |                                           |                      |                                      |                        |             |               | 1          |
|                                    | 합계                                   |                                   | 22                 | 5                    | 홍길동3                            | 시간임기제공무원                                       | ~                  | 작업치료사                                     | V                    | 건강생활지원센터                             | <ul><li>✓ 20</li></ul> | )18-01-01 🛅 | 2018-03-31 🛅  |            |
| ) 현황 5<br>등록<br>11등록<br><b>5</b> 감 | <b>목록 참고</b><br>해당월의<br>해당월의<br>등록기가 | 인력현황이 등<br>인력현황이 등<br>이 만료된 상태    | 록된 상태<br>록되지 않은 상태 |                      |                                 |                                                |                    |                                           |                      |                                      |                        |             |               |            |
| <b>파랑</b><br>회색                    | 인력현황<br>등록기간                         | 의 만표는 임대<br>을 등록할 수 있<br>이 마직 도래하 | 있는 상태<br>'지 않은 상태  |                      | 무대어이려운                          | 1 화과기 차고                                       |                    |                                           |                      |                                      |                        |             | 인정근무자수        | 9          |
| < [합계]                             | 는 등록율                                | 의 [인정근무영                          | 빈원]합입니다.           | ※ 인텔<br>※ [근<br>※ 인텔 | 특현황 입력 기<br>무자여부] 는<br>특현황 등록 시 | H능한 기간은 익월(다<br>기준월 근무일이 15월<br>  1월부터 등록 후 '전 | 음달)<br>같이 넘<br>월불리 | 1~10일 가능합니(<br>!는 경우 자동 계산<br>!오기' 기능을 활용 | 다. (현<br>되어 응<br>하시기 | !황 목록에서 파랑색으<br>등록됩니다.<br>!를 권장드립니다. | ミ 표)                   | 4))         |               |            |

- ) 성명 등록 · 성명은 반드시 실명으로 등록 · 중복 등록이 안되므로 동명이인일
- 경우 성명 다음 숫자로 표기하여
- 구분할 것
- ex) 홍길동, 홍길동1

### 5) 직군 선택

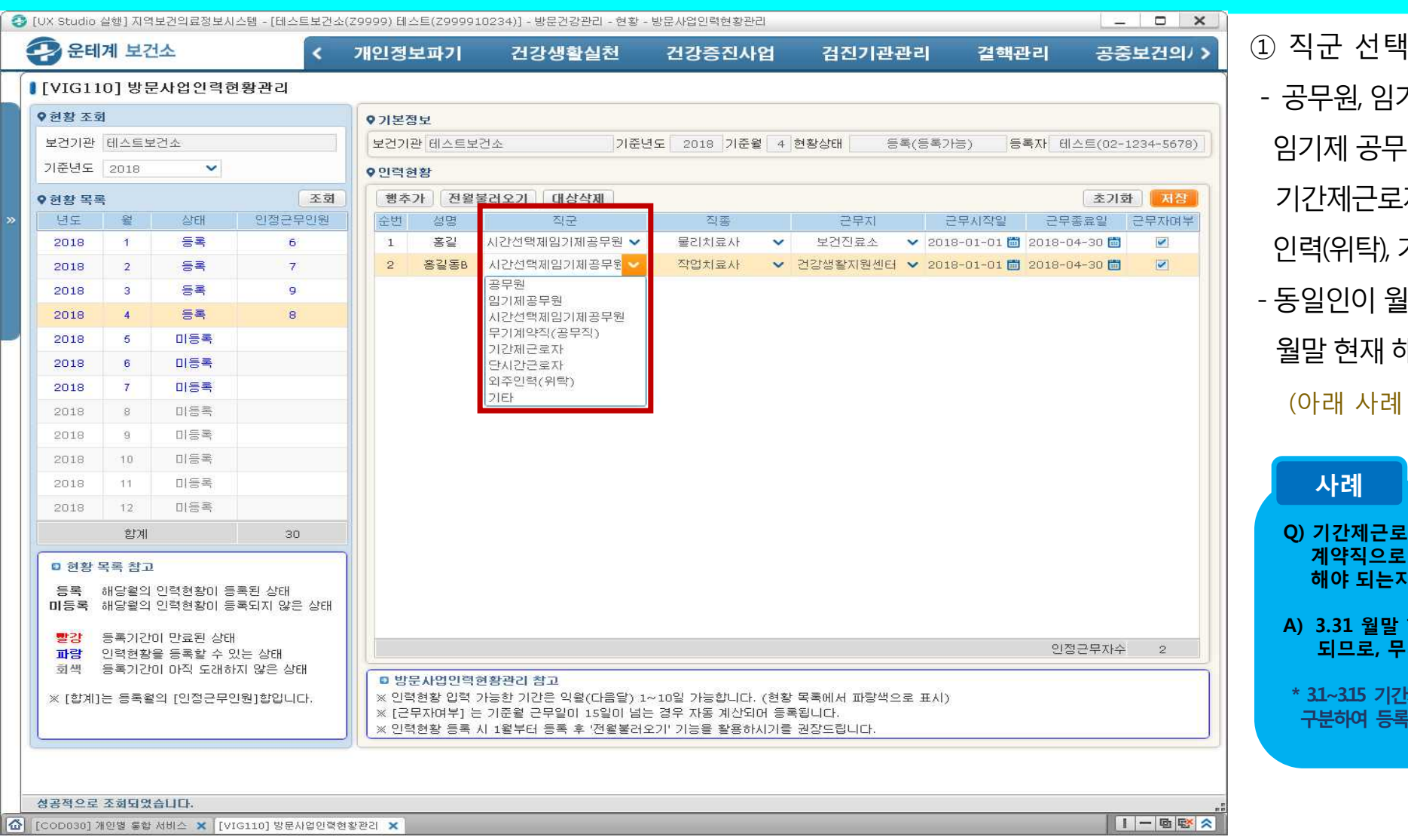

- 공무원, 임기제공무원, 시간선택제 임기제 공무원, 무기계약직(공무직), 기간제근로자, 단시간근로자, 외주 인력(위탁), 기타 중 선택 - 동일인이 월중 직군이 변경될 경우, 월말 현재 해당 직군으로 등록 (아래 사례 참조)

#### 사례

Q) 기간제근로자 홍길동이 3월중 무기 계약직으로 변경시(3.15) 어떻게 입력 해야 되는지?

A) 3.31 월말 현재 무기계약직에 해당 되므로, 무기계약직으로 등록

\* 31~315 기간제, 316~331 무기계약직으로 구분하여 등록하지 않도록 유의

### 6) 직종 선택

| 운테              | 계보건          | 넌소                    | <                 | 방문건깅            | 관리                   | 방역관리                     | 보   | 건기관설치운           | 영현   | 황 신체                  | 활동 | 통사업        | 심       | 뇌혈관질환        | 아토                   |
|-----------------|--------------|-----------------------|-------------------|-----------------|----------------------|--------------------------|-----|------------------|------|-----------------------|----|------------|---------|--------------|----------------------|
| VIG11           | 10] 방원       | 른사업인력한                | 변황관리              |                 |                      |                          |     |                  |      |                       |    |            |         |              |                      |
| 현황 조회           | đ            |                       |                   | 0기보건            | ā Ħ                  |                          |     |                  |      |                       |    |            |         |              |                      |
| 보건기관            | 테스트보         | 1건소                   |                   |                 |                      |                          | i   | eru - Common are | a l  | sil eranın an         |    |            |         |              | Contractor Incoderat |
| l준년도            | 2018         | ~                     |                   | 보건기             | 관 테스트보(              | 그소                       | 715 | 운년도 2018 기운      | 휭    | 4 현황상태                | 등독 | (등록가증)     | 9       | 독자 테스트(02-   | 1234-5678            |
| 혀황 목를           | 0.55         |                       | 조회                | 행추              | 가 전왕불                | [<br>러오기 ] 대상삭제          | n   |                  |      |                       |    |            |         | 초기           | 화 저장                 |
| 년도              | ਮੁੱਛ         | 상태                    | 인정근무인원            | 순번              | 성명                   | 직군                       |     | 직종               |      | 근무지                   |    | 근무시작일      |         | 근무종료일        | 근무자여부                |
| 2018            | 1            | 등록                    | 6                 | 1               | 홍길동1                 | 공무원                      | ~   | 간호사              | ~    | 보건진료소                 | ~  | 2017-09-05 | <b></b> | 2018-03-31 🛅 | ~                    |
| 2018            | 2            | 등록                    | 7                 | 2               | 홍길A                  | 임기제공무원                   | ~   | 작업치료사            | ~    | 건강생활지원센터              | ~  | 2018-02-01 |         | 2018-03-31 🛗 |                      |
| 2018            | 3            | 등록                    | 9                 | 3               | 홍길동2                 | 임기제공무원                   | ~   | 물리치료사            | ~    | 건강생활지원센터              | ~  | 2018-01-10 |         | 2018-03-31 🛅 | ~                    |
| 2018            | 4            | 미등록                   |                   | 4               | 홍길                   | 시간임기제공무원                 | ~   | 물리치료사            | ~    | 보건진료소                 | ~  | 2018-01-01 |         | 2018-03-31 🛗 |                      |
| 2018            | 5            | 미등록                   |                   | 5               | 홍길동3                 | 시간임기제공무원                 | ~   | 작업치료사            | ~    | 건강생활지원센터              | ~  | 2018-01-01 |         | 2018-03-31 🛗 | ~                    |
| 2018            | 6            | 미등록                   |                   | 6               | 홍길동4                 | 시간임기제공무원                 | ~   | 치과위생사            | ~    | 건강생활지원센터              | ~  | 2018-01-11 |         | 2018-03-31 🛗 |                      |
| 2018            | 7            | 미드로                   |                   | 7               | 홍길동5                 | 시간임기제공무원                 | ~   | 치과위생사            | ~    | 건강생활지원센터              | ~  | 2018-01-01 |         | 2018-03-31 🛅 | <b>~</b>             |
| 2018            | 8            | 미드로                   |                   | 8               | 홍길동B                 | 시간임기제공무원                 | ~   | 작업치료사            | ~    | 건강생활지원센터              | ~  | 2018-01-01 |         | 2018-03-31 🛗 | <b>~</b>             |
| 2010            | a            | 미르로                   |                   | 9               | 홈기ㄹB                 | 무기계약직(공무직)               | ~   | 작업치료사            | ~    | 건강생활지원센터              | ~  | 2010 02 01 |         | 2010 03 31 🛗 | 2                    |
| 2010            | 10           | 미드로                   |                   |                 |                      |                          |     | 의사<br>가ㅎ사        |      |                       |    |            |         |              |                      |
| 2010            | 10           | 0.65                  |                   | -               |                      |                          |     | 영양사              |      |                       |    |            |         |              |                      |
| 2010            | 11           |                       |                   | -               |                      |                          |     | 물리치료사            |      |                       |    |            |         |              |                      |
| 2018            | 1.2          | 미중속                   |                   |                 |                      |                          |     | 치과위생사            |      |                       |    |            |         |              |                      |
|                 | 합계           |                       | 22                |                 |                      |                          |     | 사회복지사            | 2    |                       |    |            |         |              |                      |
| 0 현황            | 목록 참고        |                       |                   |                 |                      |                          |     | 국인이를구인영감시<br>행정  | 8    |                       |    |            |         |              |                      |
| 등록              | 해당월의         | 인력현황이 등               | 록된 상태             |                 |                      |                          |     | 2IEF             |      |                       |    |            |         |              |                      |
| 미음록             | 해당월의         | 인덕현황이 등               | :록되지 않은 상태        |                 |                      |                          |     |                  |      |                       |    |            |         |              |                      |
| 빨강              | 등록기간         | 이 만료된 상태              | (                 |                 |                      |                          |     |                  |      |                       |    |            |         | 이저그미지스       | 0                    |
| <b>파랑</b><br>회색 | 인력현황<br>등록기간 | 을 등록할 수 있<br>이 마직 도래히 | 火는 상태<br>F지 않은 상태 |                 |                      |                          |     |                  |      |                       |    |            |         | 280747       | 3                    |
| 2 rābili        |              |                       |                   | S 방:            | 문사업인력한               | [황관리 참고<br>나누하 기가은 이용/드나 |     |                  | L và | 화 모르게 다 파랑새           | 0= | - π.u.v    |         |              |                      |
| ~ [입게]          | IC 등록 등      | - 128CF8              | 그년]법입니다.          | × 0=<br>× (2-   | 무자여부] 는              | 기준월 근무일이 15일             |     | a는 경우 자동 계산!     | 리어 성 | :8 국국에서 파양식<br>등록됩니다. |    |            |         |              |                      |
|                 |              |                       |                   | ) ( <u>*</u> 인릭 | <sup>1</sup> 현황 등록 시 | 1월부터 등록 후 '전             | 월불; | 러오기' 기능을 활용;     | 하시기  | 를 권장드립니다.             |    |            |         |              |                      |
|                 |              |                       |                   |                 |                      |                          |     |                  |      |                       |    |            |         |              |                      |
|                 |              |                       |                   |                 |                      |                          |     |                  |      |                       |    |            |         |              |                      |

 직종 선택
 의사, 간호사, 영양사, 물리치료사, 작업치료사, 치과위생사, 사회복지사, 북한이탈주민상담사, 행정, 기타 중 선택
 면허 또는 자격 등이 2개 이상의 경우, 방문건강관리사업과 직접적 연관성이 있다고 판단되는 주된 면허 등을
 하나만 선택

### 7) 근무지 선택

| 2 운테기         | 계 보긴                 | <u>년</u> 소            | <                  | 방문건깅                 | 관리                              | 방역관리                                           | 보                  | 건기관설치운                                 | 영현                    | 황 신체                                | 활동  | 사업         | 심뇌혈관질     | 환      | 아토       |
|---------------|----------------------|-----------------------|--------------------|----------------------|---------------------------------|------------------------------------------------|--------------------|----------------------------------------|-----------------------|-------------------------------------|-----|------------|-----------|--------|----------|
| VIG110        | 0] 방원                | 문사업인력현                | 황관리                |                      |                                 |                                                |                    |                                        |                       |                                     |     |            |           |        |          |
| 현황 조회         |                      |                       |                    | ♥기본정                 | 보                               |                                                |                    |                                        |                       |                                     |     |            |           |        |          |
| 코건기관 🛛        | 테스트보                 | 1건소                   |                    | 보건기관                 | 반 테스트보건                         | 소                                              | 기준                 | 년도 2018 기종                             | 6월 🔤                  | 4 현황상태                              | 등록( | (등록가능)     | 등록자 테스트   | (02-12 | 234-5678 |
| 미준년도          | 2018                 | ~                     |                    | ♥민력형                 | 친황                              |                                                |                    |                                        |                       |                                     |     |            |           |        |          |
| 현황 목록         |                      |                       | 조회                 | 행추                   | 가 전월불                           | 러오기 대상삭제                                       | 1                  |                                        |                       |                                     |     |            | [         | 초기화    | 저징       |
| 년도            | 웶                    | 상태                    | 인정근무인원             | 순번                   | 성명                              | 직군                                             |                    | 직종                                     | - 1                   | 근무지                                 | 1   | 근무시작일      | 근무종료      | 길      | 근무자여부    |
| 2018          | 1                    | 등록                    | 6                  | 1                    | 홍길동1                            | 공무원                                            | ~                  | 간호사                                    | ~                     | 보건진료소                               | ~   | 2017-09-05 | 2018-03-3 |        | ~        |
| 2018          | 2                    | 등록                    | 7                  | 2                    | 홍길A                             | 임기제공무원                                         | ~                  | 작업치료사                                  | ~                     | 건강생활지원센터                            | ~   | 2018-02-01 | 2018-03-3 |        |          |
| 2018          | 3                    | 등록                    | 9                  | 3                    | 홍길동2                            | 임기제공무원                                         | ~                  | 물리치료사                                  | ~                     | 건강생활지원센터                            | ~   | 2018-01-10 | 2018-03-3 |        | ~        |
| 2018          | 4                    | 미등록                   |                    | 4                    | 홍길                              | 시간임기제공무원                                       | ~                  | 물리치료사                                  | - 2.~                 | 보건진료소                               | ~   | 2018-01-01 | 2018-03-3 |        |          |
| 2018          | 5                    | 미등록                   |                    | 5                    | 홍길동3                            | 시간임기제공무원                                       | ~                  | 작업치료사                                  | ~                     | 건강생활지원센터                            | ~   | 2018-01-01 | 2018-03-3 |        | ~        |
| 2018          | 6                    | 미등록                   |                    | 6                    | 홍길동4                            | 시간임기제공무원                                       | ~                  | 치과위생사                                  | ~                     | 건강생활지원센터                            | ~   | 2018-01-11 | 2018-03-3 |        |          |
| 2018          | 7                    | 미등록                   |                    | 7                    | 홍길동5                            | 시간임기제공무원                                       | ~                  | 치과위생사                                  | ~                     | 건강생활지원센터                            | ~   | 2018-01-01 | 2018-03-3 |        | ~        |
| 2018          | 8                    | 미등록                   |                    | 8                    | 홍길동B                            | 시간임기제공무원                                       | ~                  | 작업치료사                                  | ~                     | 건강생활지원센터                            | ~   | 2018-01-01 | 2018-03-3 |        |          |
| 2018          | 9                    | 미등록                   |                    | 9                    | 홍기ㄹB                            | 무기계약직(공무직)                                     | ~                  | 작업치료사                                  | ~                     | 건강생활지원센터                            | ~   | 2010-02-01 | 2010 03 3 |        | 2        |
| 2018          | 10                   | 미등록                   |                    |                      |                                 |                                                |                    |                                        |                       | 보건지소<br>보건지소                        |     |            |           |        |          |
| 2018          | 11                   | 미등록                   |                    |                      |                                 |                                                |                    |                                        |                       | 보건진료소                               |     |            |           |        |          |
| 2018          | 12                   | 미등록                   |                    |                      |                                 |                                                |                    |                                        |                       | 입영생활지원센터<br>읍면동 주민센터                |     |            |           |        |          |
|               | 합계                   |                       | 22                 |                      |                                 |                                                |                    |                                        |                       | 기타                                  |     |            |           |        |          |
| D 현황 목        | 목 참고                 |                       |                    |                      |                                 |                                                |                    |                                        |                       |                                     |     | -          |           |        |          |
| 등록 히<br>기등록 히 | 배당월의<br>배당월의<br>특르기가 | 인력현황이 등<br>인력현황이 등    | 록된 상태<br>록되지 않은 상태 |                      |                                 |                                                |                    |                                        |                       |                                     |     |            |           |        |          |
| 파랑 영          | 5속기간<br>인력현황         | 이 전묘된 영태<br>을 등록할 수 있 | l는 상태              |                      |                                 |                                                |                    |                                        |                       |                                     |     |            | 인정근두      | 자수     | 9        |
| 회색 응          | 등록기간                 | 미 아직 도래하              | 지 않은 상태            | <b>이 방</b>           | 문사업인력현                          | !황관리 참고                                        |                    | 1112 AL 2000 1                         |                       |                                     |     |            |           |        |          |
| 《 [합계]는       | E 등록월                | !의 [인정근무인             | !원]합입니다.           | ※ 인력<br>※ [근<br>※ 인력 | (현황 입력 )<br>무자여부] 는<br>(현황 등록 시 | ト능한 기간은 익월(다<br>기준월 근무일이 159<br>  1월부터 등록 후 '전 | 음달)<br>같이 넘<br>윌불러 | 1~10일 가능합니<br>는 경우 자동 계신<br>오기' 기능을 활용 | 다. (현<br>1되어 (<br>하시기 | 변황 목록에서 파랑식<br>등록됩니다.<br>1를 권장드립니다. | 박으로 | 표시)        |           |        |          |
|               |                      |                       |                    |                      | ose                             | anan di si si si di di                         |                    |                                        |                       |                                     |     |            |           |        |          |
| 2저야근 2        | 조하다여                 | 승니다                   |                    |                      |                                 |                                                |                    |                                        |                       |                                     |     |            |           |        |          |

 근무지 선택
 보건소, 보건지소, 보건진료소, 건강
 생활지원센터, 읍면동 주민센터, 기타 중 선택

#### 8) 근무시작일 입력

| - 운테         | 계 보건           | 년소                    | <                   | 방문건경                                     | <b>}관리</b>                                        | 방역관리                                                               | 보                    | 건기관설치운                                    | 영호                   | 황 신체활                                | 동사업             | 심뇌혈관질환         | 아토 >       | ① 근무시작일 입력    |
|--------------|----------------|-----------------------|---------------------|------------------------------------------|---------------------------------------------------|--------------------------------------------------------------------|----------------------|-------------------------------------------|----------------------|--------------------------------------|-----------------|----------------|------------|---------------|
| [VIG11       | 0] 방뒨          | 문사업인력한                | 황관리                 |                                          |                                                   |                                                                    |                      |                                           |                      |                                      |                 |                |            | - 달력 선택       |
| ♥현황 조회       | đ              |                       |                     | ♥기본질                                     | 링보                                                |                                                                    |                      |                                           |                      |                                      |                 |                |            |               |
| 보건기관         | 테스트보           | 1건소                   |                     | 보건기                                      | 관 테스트보건                                           | 번소                                                                 | 기준                   | 년도 2018 기준                                | 월                    | 4 현황상태 등                             | 록(등록가능)         | 등록자 테스트(02-    | 1234-5678) | - 실제 계약 시작일   |
| 기준년도         | 2018           | ~                     |                     | ♥민력                                      | 현황                                                |                                                                    |                      |                                           |                      |                                      |                 |                |            |               |
| ♥현황 목록       | Ę              |                       | 조회                  | 행추                                       | 가 전월                                              | 물러오기 대상삭제                                                          | 11                   |                                           |                      |                                      |                 | 초기             | 화저장        | 📗 (무기계약일 경우 최 |
| 년도           | QUD            | 상태                    | 인정근무인원              | 순번                                       | 성명                                                | 직군                                                                 |                      | 직종                                        |                      | 근무지                                  | 근무시작일           | 근무종료일          | 근무자여부      |               |
| 2018         | 1              | 능독                    | 6                   | 1                                        | 홍길동1                                              | 공부원                                                                | ~                    | 간호사                                       | ~                    | 보건신료소                                | 2017-09-05      | 2018-03-31     | <b>Y</b>   | 📗 - 근무시작일은 근무 |
| 2018         | 2              | 동목                    | 7                   | 3                                        | 홍길동2                                              | 임기제공무원                                                             | ~                    | 물리치료사                                     | ~                    | 건강생활지원센터                             | 2018-02-01      | 2018-03-31 m   |            |               |
| 2010         | 3              |                       | 9                   | 4                                        | 홍길                                                | 시간임기제공무원                                                           | ~                    | 물리치료사                                     | ~                    | 보건진료소 💉                              | 2018-01-01      | 2018-03-31     |            | 이 뇔 수 없음      |
| 2018         | 5              | 미등록                   |                     | 5                                        | 홍길동3                                              | 시간임기제공무원                                                           | ~                    | 작업치료사                                     | ~                    | 건강생활지원센터 💊                           | 2018-01-01      | 🗂 2018-03-31 🛗 | ~          |               |
| 2018         | 6              | 미등록                   |                     | 6                                        | 홍길동4                                              | 시간임기제공무원                                                           | ~                    | 치과위생사                                     | ~                    | 건강생활지원센터 💊                           | 2018-01-11      | 2018-03-31 🛅   |            | - 근무시작일은 2018 |
| 2018         | 7              | 미등록                   |                     | 7                                        | 홍길동5                                              | 시간임기제공무원                                                           | ~                    | 치과위생사                                     | ~                    | 건강생활지원센터 💊                           | 2018-01-01      | 💼 2018-03-31 🛅 | ~          |               |
| 2018         | 8              | 미등록                   |                     | 8                                        | 홍길동B                                              | 시간임기제공무원                                                           | ~                    | 작업치료사                                     | ~                    | 건강생활지원센터 💊                           | 2018-01-01      | 2018-03-31 🛅   |            | 낭해년도 근무일부터    |
| 2018         | 9              | 미등록                   |                     | 9                                        | 홈키ㄹB                                              | 무기계약직(공무직                                                          | ) ~                  | 작업치료사                                     | ~                    | 건강생활지원센터 🛰                           | 2010-02-0       | 2010 03 31     | 2          |               |
| 2018         | 10             | 미등록                   |                     |                                          |                                                   |                                                                    |                      |                                           |                      |                                      | ◀ 20            | 018.02 ►       |            |               |
| 2018         | -11            | 미등록                   |                     |                                          |                                                   |                                                                    |                      |                                           |                      |                                      | 일 월 화           | 수목 금토          |            |               |
| 2018         | 12             | 미등록                   |                     |                                          |                                                   |                                                                    |                      |                                           |                      |                                      | 4 5 6           | 7 8 9 10       |            |               |
|              | 합계             |                       | 22                  |                                          |                                                   |                                                                    |                      |                                           |                      |                                      | 11 12 13        | 14 15 16 17    |            |               |
| • 현황         | 목록 참고          |                       | 1                   | ) I                                      |                                                   |                                                                    |                      |                                           |                      |                                      | <b>25</b> 26 27 | 21 22 23 24    |            |               |
| 등록<br>미등록    | 해당월의<br>해당월의   | 인력현황이 등<br>인력현황이 등    | 록된 상태<br>록되지 않은 상태  |                                          |                                                   |                                                                    |                      |                                           |                      |                                      |                 |                |            |               |
| 빨강<br>파랑     | 등록기간<br>인력현황   | 이 만료된 상태<br>을 등록할 수 있 | .는 상태<br>           |                                          |                                                   |                                                                    |                      |                                           |                      |                                      |                 | 인정근무자수         | 9          |               |
| 외색<br>※ [합계] | ·등록기간<br>는 등록율 | 이 마직 도래하<br>1의 [인정근무인 | 시 않은 상태<br>[원]합입니다. | <mark>• 방</mark><br>※ 인택<br>※ [근<br>※ 인택 | 문 <b>사업인격</b><br>역현황 입력 2<br>'무자여부] 는<br>역현황 등록 / | 변 <b>황관리 참고</b><br>가능한 기간은 익월(C<br>· 기준월 근무일이 15<br>\ 1월부터 등록 후 '2 | 나음달)<br>일이 넘<br>건월불리 | 1~10일 가능합니(<br>힘는 경우 자동 계산<br>네오기' 기능을 활용 | 다. (한<br>되어 ·<br>하시기 | 현황 목록에서 파랑색으<br>등록됩니다.<br> 를 권장드립니다. | 으로 표시)          |                |            |               |

달력 선택 실제 계약 시작일을 작성 무기계약일 경우 최초 계약일 작성) 근무시작일은 근무종료일보다 나중 이 될 수 없음 근무시작일은 2018년 이전이라도 당해년도 근무일부터 자동으로 계산

#### 9) 근무종료일 입력

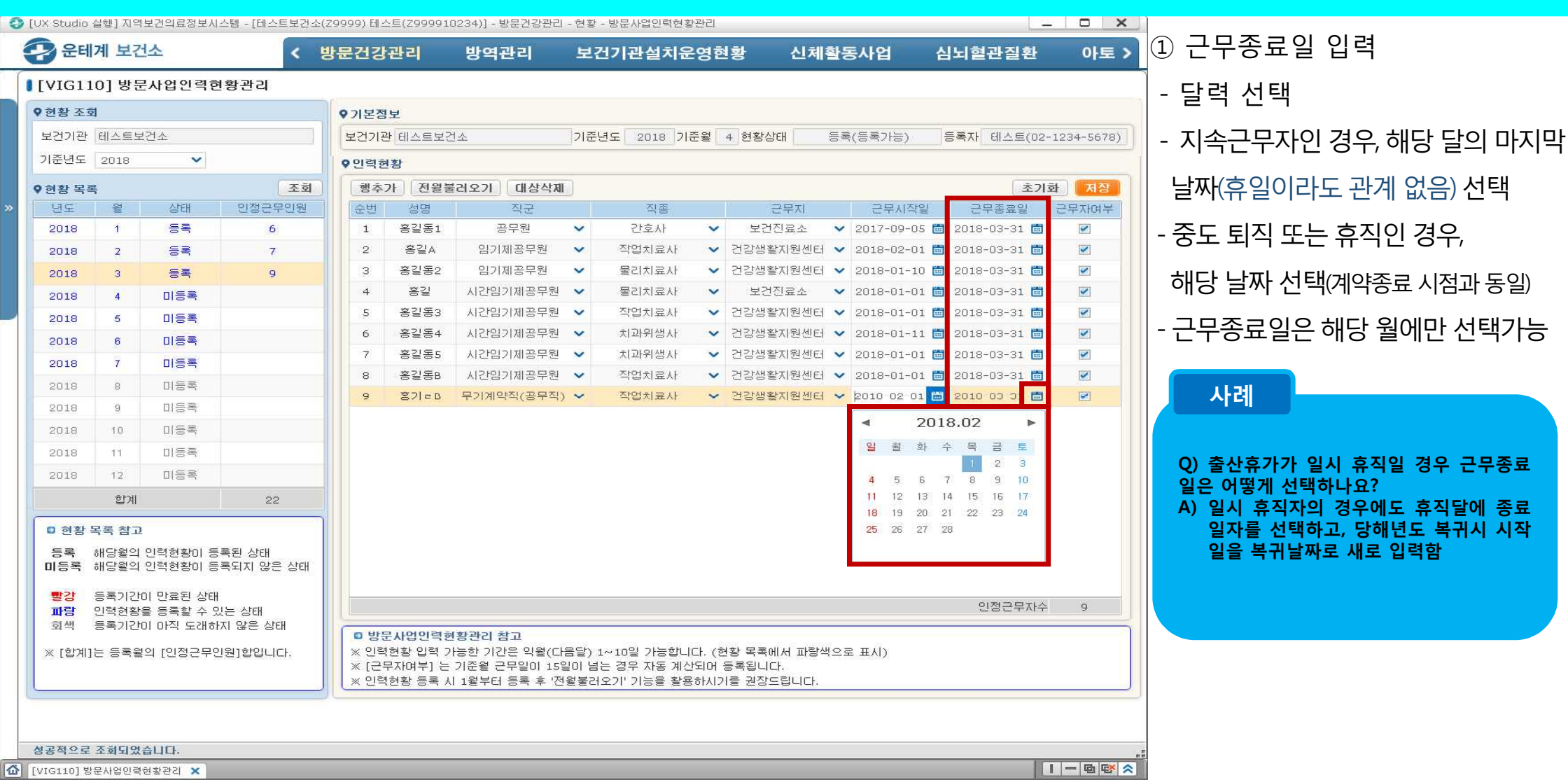

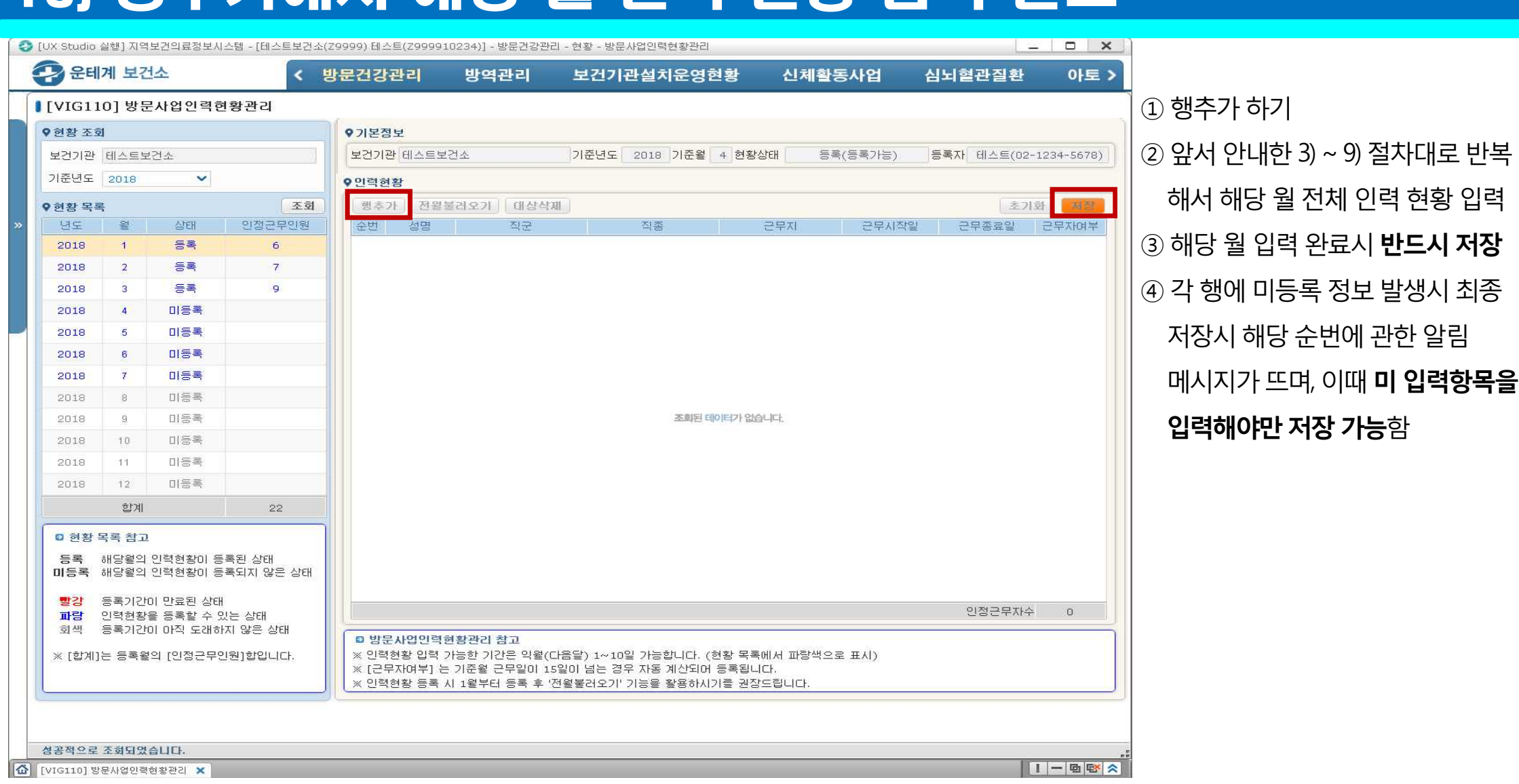

#### 10) 행추가해서 해당 윌 인력 현황 입력 완료

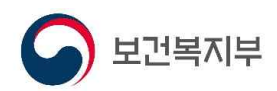

#### 다음 달 입력하기[최초 입력 이후]

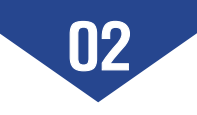

### 1) 전윌 불러오기

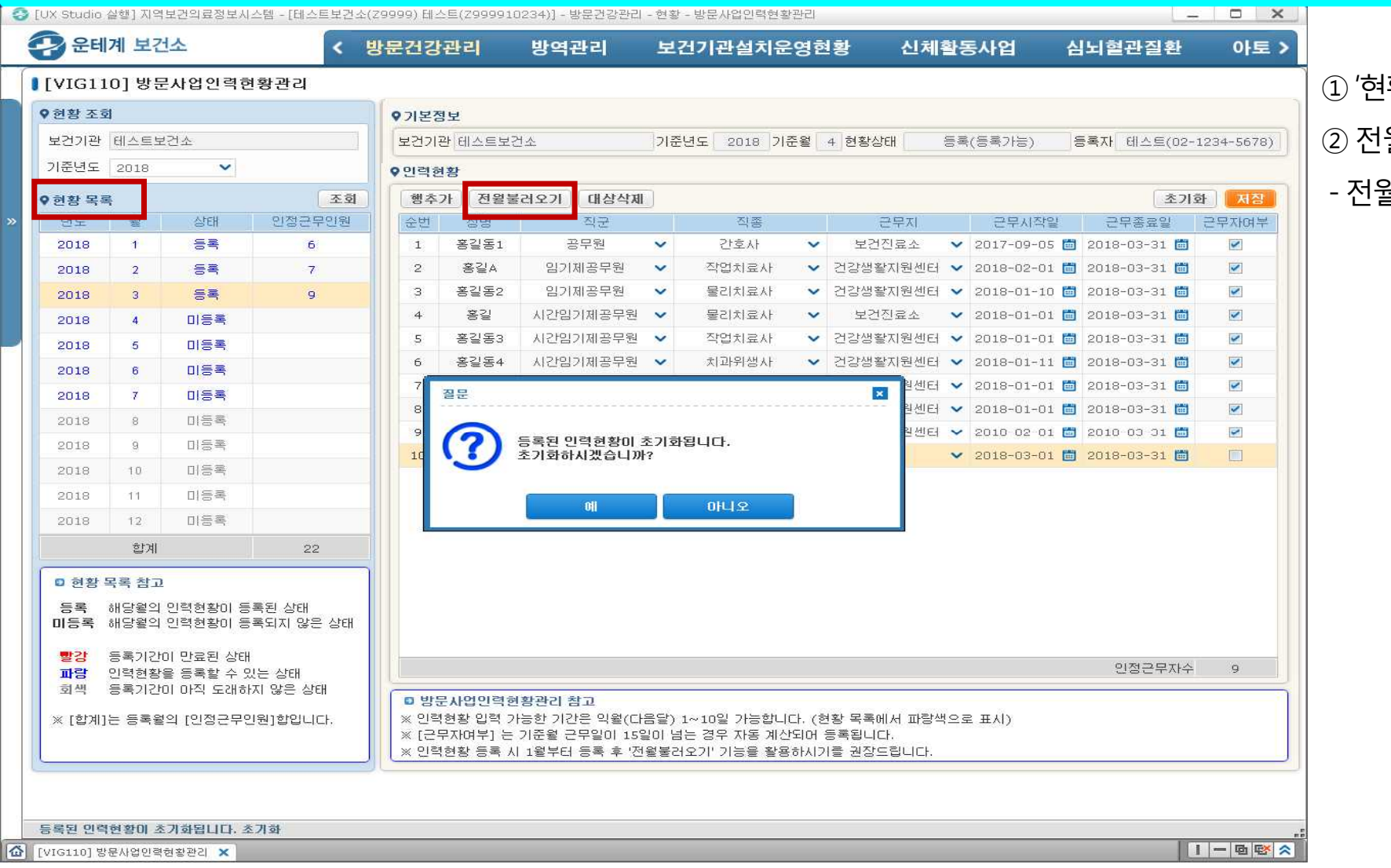

'현황 목록'에서 입력 해당월 클릭
 전월 불러오기 선택
 전월 인력현황과 동일하게 생성됨

#### 1-1) 전체 새로 입력하기(해당윌 초기화)

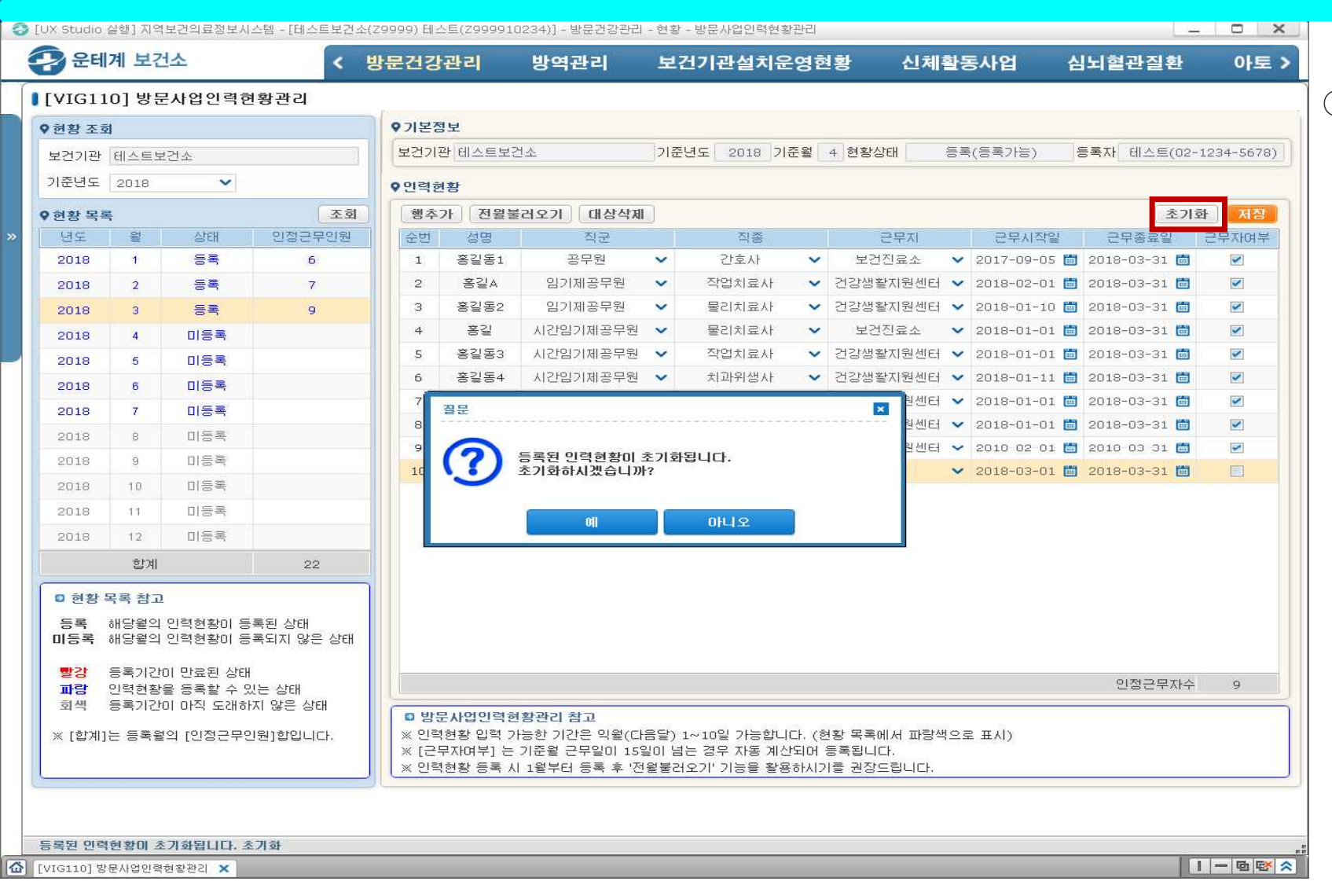

 1) 해당월의 인력을 처음 부터 입력을 원할 경우 초기화하면 전 행의 인력 현황이 삭제됨

### 2] 퇴직자 삭제하기

| VIG11      | 01 방문         | 사업인력현                 | 황관리                |                                 |                                          |                                                           |                    |                                             |                      |                                     |          |                      |              |            |
|------------|---------------|-----------------------|--------------------|---------------------------------|------------------------------------------|-----------------------------------------------------------|--------------------|---------------------------------------------|----------------------|-------------------------------------|----------|----------------------|--------------|------------|
| 여화 조승      | 1             |                       |                    | 1                               | actor                                    |                                                           |                    |                                             |                      |                                     |          |                      |              |            |
|            |               | 174 A                 |                    | ♥기온섬                            | !보<br>                                   |                                                           | 1                  |                                             |                      |                                     | Sec. 100 | to the second second |              |            |
|            | 0010          | مدين.<br>ما المحاد    |                    | 보건기관                            | 한 테스트보                                   | 건소                                                        | 기원                 | 8년도 <u>2018</u> 기원                          | 2월                   | 4 현왕상태                              | 등육       | (등록가등)               | 등록사 테스트(02   | -1234-5670 |
| TEDI       | 2018          | ~                     |                    | ♥민력현                            | 황                                        |                                                           |                    |                                             |                      |                                     |          |                      |              |            |
| 현황 목록      | l<br>Q        | 1.6-11                | 조회                 | 행추7                             | 1 전월불                                    | 물러오기 대상삭제                                                 |                    | and a second second                         |                      |                                     |          |                      | 초기           | 화 저징       |
| 년도         | 뒬             | ~ = =                 | 인성근무인원             | 순변                              | 성명<br>호기도+                               | 식군                                                        |                    | 식송                                          |                      | 근무지                                 |          | 근무지작일                | 근무종료일        | 근무자여특      |
| 2010       | -             |                       | 0                  | -                               | 古当古」<br>空21x                             | 이기제고므위                                                    | ~                  | 자머치코나                                       | ~                    | 거간새확기위세터                            | ~        | 2017-09-03           | 2018-03-31   |            |
| 2018       | 2             | 54                    | (                  | 3                               | ㅎ = ^<br>홍긴동?                            | 의기제공무원                                                    | ~                  | 물리치료사                                       | ~                    | 건강생활지원세터                            | -        | 2018-01-10           | 2018-03-31   |            |
| 2018       | 3             | 55                    | y                  | 4                               | 홍길                                       | 시간입기제공무원                                                  | ~                  | 물리치료사                                       | ~                    | 년 88 을 지 년 년 대<br>보 거 지 금 소         | ~        | 2018-01-01           | 2018-03-31   |            |
| 2018       | .4            | 미승폭                   |                    | 5                               | 홍길동3                                     | 시간임기제공무원                                                  | ~                  | 작업치료사                                       | ~                    | 건강생활지원센터                            | ~        | 2018-01-01           | 2018-03-31   | ~          |
| 2018       | 5             | 비중독                   |                    | 6                               | 홍길동4                                     | 시간임기제공무원                                                  | ~                  | 치과위생사                                       | ~                    | 건강생활지원센터                            | ~        | 2018-01-11           | 2018-03-31 🛅 | ~          |
| 2018       | 6             | 비공폭                   |                    | 7                               | 홍길동5                                     | 시간임기제공무원                                                  | ~                  | 치과위생사                                       | ~                    | 건강생활지원센터                            | ~        | 2018-01-01 🛅         | 2018-03-31 🛅 | ~          |
| 2018       | 7             | 미능록                   |                    | 8                               | 홍길동B                                     | 시간임기제공무원                                                  | ~                  | 작업치료사                                       | ~                    | 건강생활지원센터                            | ~        | 2018-01-01 🛅         | 2018-03-31 🛗 | ~          |
| 2018       | .8            | 미능독                   |                    | 9                               | 홍기르B                                     | 무기계약직(공무직)                                                | ~                  | 작업치료사                                       | ~                    | 건강생활지원센터                            | ~        | 2010-02-01 🛅         | 2010-03-31 🛗 | 2          |
| 2018       | 9             | 미등록                   |                    |                                 |                                          |                                                           |                    |                                             |                      |                                     |          |                      |              |            |
| 2018       | 10            | 미등록                   |                    |                                 |                                          |                                                           |                    |                                             |                      |                                     |          |                      |              |            |
| 2018       | 11            | 미능록                   |                    |                                 |                                          |                                                           |                    |                                             |                      |                                     |          |                      |              |            |
| 2018       | 12            | 미등록                   |                    | 9                               |                                          |                                                           |                    |                                             |                      |                                     |          |                      |              |            |
|            | 합계            |                       | 22                 |                                 |                                          |                                                           |                    |                                             |                      |                                     |          |                      |              |            |
| ) 현황 5     | 목록 참고         |                       |                    | 8                               |                                          |                                                           |                    |                                             |                      |                                     |          |                      |              |            |
| 등록<br>II등록 | 해당월의<br>해당월의  | 인력현황이 등<br>인력현황이 등    | 록된 상태<br>록되지 않은 상태 |                                 |                                          |                                                           |                    |                                             |                      |                                     |          |                      |              |            |
| 빨강<br>파락   | 등록기간(<br>이련혀확 | 이 만료된 상태<br>응 등록학 수 있 | !는 산태              |                                 |                                          |                                                           |                    |                                             |                      |                                     |          |                      | 인정근무자수       | 9          |
| 회색         | 등록기간          | 이 아직 도래하              | 지 않은 상태            |                                 | 11010124                                 | 비하고[기 수 그                                                 |                    |                                             |                      |                                     |          |                      |              |            |
| [합계]       | 는 등록윌         | 의 [인정근무인              | !원]합입니다.           | ■ 8±<br>※ 인력:<br>※ [근무<br>※ 이력: | 전감 입력 2<br>현황 입력 2<br>'자며부] 는<br>현황 등록 시 | 18년디 펌교<br>1능한 기간은 익월(다<br>기준월 근무일이 15일<br>  1월부터 등록 후 '제 | 름달)<br>길이 넘<br>왕봉건 | 1~10일 가능합니다<br>1는 경우 자동 계산9<br>1오기! 기능을 확용하 | 다. (한<br>되어 :<br>하시기 | 년황 목록에서 파랑색<br>등록됩니다.<br>나를 권장드립니다. | 으로       | ≅ 표시)                |              |            |

#### ① 전월 말일자로 퇴직한 자의 경우

삭제 필요

#### 3) 해당월 신규자 행추가하여 추가 입력하여 저장

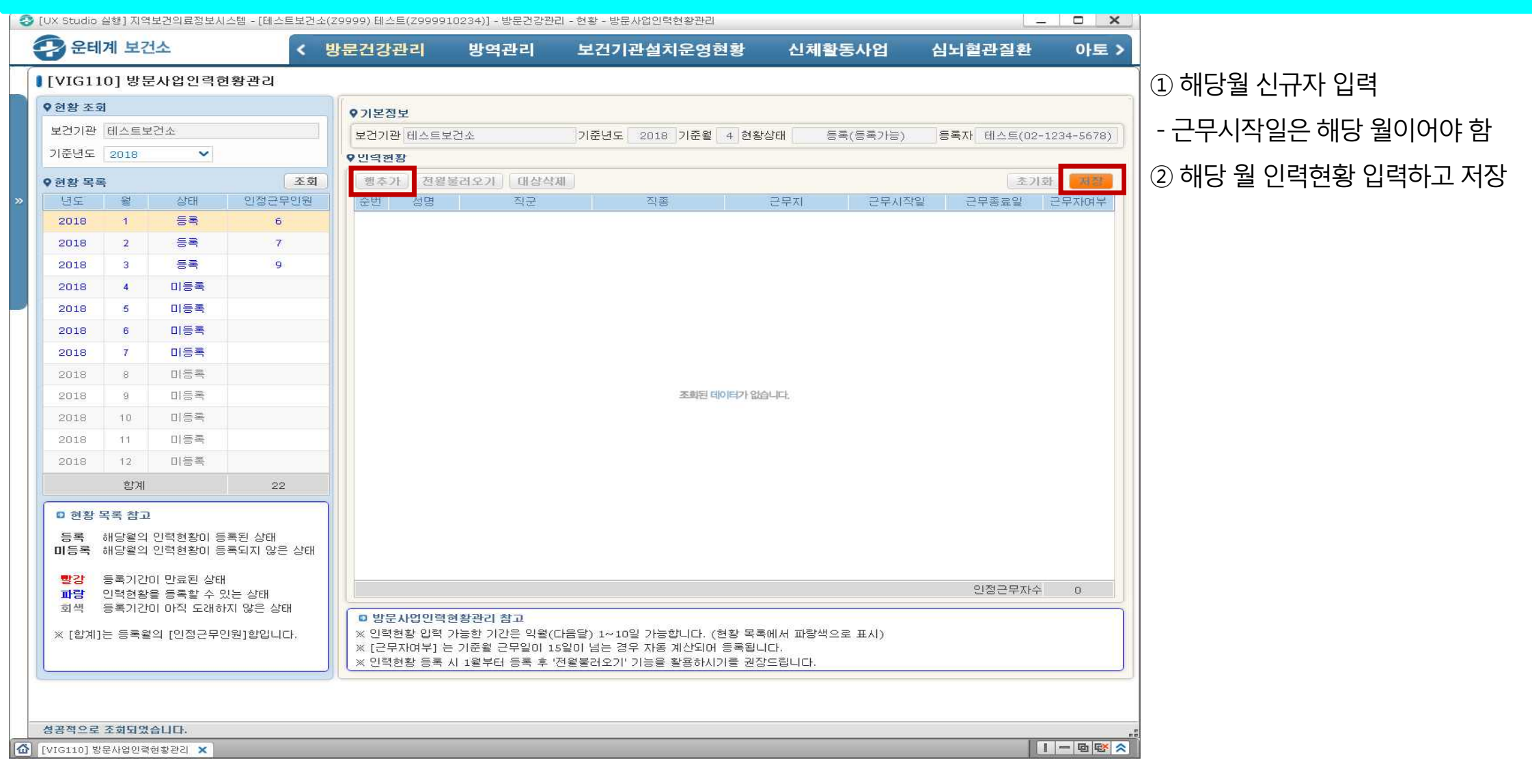

## 감사합니다.

#### 입력과 관련한 문의는 E-mail을 통해 접수하여 회신드립니다.

<u>E-mail : eunjungyu@khealth.or.kr</u>, jv1000lys@khealth.or.kr